# 介護休業給付操作マニュアル

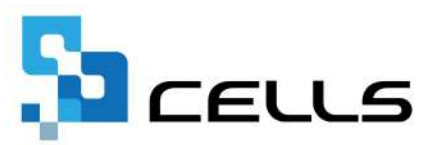

## 目次

| 改訂 | 履歴・  | • • | •  | ٠ | ٠        | •              | •            | •  | • | • | ٠ | ٠ | • | • | • | ٠ | ٠ | ٠   | ٠ | ٠ | ٠ | • | ٠ | ٠ | ٠ | ٠ | ٠ | • | ٠ | <u>3</u>  |
|----|------|-----|----|---|----------|----------------|--------------|----|---|---|---|---|---|---|---|---|---|-----|---|---|---|---|---|---|---|---|---|---|---|-----------|
| はじ | めに・  | • • | •  | ٠ | •        | •              | •            | •  | • | • | • | • | • | • | • | • | • | •   | • | • | • | • | • | • | • | • | • | • | • | <u>4</u>  |
| 1. | 事前   | 準備  | 吉  |   |          |                |              |    |   |   |   |   |   |   |   |   |   |     |   |   |   |   |   |   |   |   |   |   |   |           |
|    | 1.1. | 溕   | 줆付 | 書 | 類        | の              | 準            | 庯  | • | • | • | • | • | • | • | • | • | •   | • | • | • | • | • | • | • | • | • | • | • | <u>5</u>  |
|    | 1.2. | Ē   | 子  | 申 | 請        | を <sup>-</sup> | <del>أ</del> | 3  | 前 | に | ٠ | • | • | • | • | ٠ | • | ٠   | ٠ | ٠ | ٠ | ٠ | ٠ | ٠ | ٠ | ٠ | ٠ | ٠ | ٠ | 7         |
| 2. | 作成   | 画直  | īの | 起 | 動        | 方氵             | 法            | •  | • | • | • | ٠ | • | • | • | ٠ | ٠ | ٠   | ٠ | ٠ | ٠ | • | ٠ | ٠ | ٠ | ٠ | ٠ | • | • | <u>8</u>  |
| 3. | 届出   | デー  | -タ | ወ | 作        | 成              |              |    |   |   |   |   |   |   |   |   |   |     |   |   |   |   |   |   |   |   |   |   |   |           |
|    | 3.1. | ſ   | ì護 | 休 | 業        | 給              | 付            | 金  | 支 | 給 | 申 | 請 | 書 | の | 作 | 成 |   | • • | • | • | • | • | • | • | • | • | • | • | • | <u>10</u> |
|    | 3.2. | 饣   | 業  | 開 | 始        | 時              | 賃            | 金  | 月 | 額 | 証 | 明 | 書 | の | 作 | 成 | • | •   | ٠ | ٠ | ٠ | • | ٠ | ٠ | • | • | ٠ | • | • | <u>16</u> |
| 4. | 電子   | 申請  | 青デ |   | <u>م</u> | の(             | 作            | 戎  | • | 送 | 信 | • | • | • | • | • | • | •   | • | • | • | • | • | • | • | • | • | • | • | <u>22</u> |
| 5. | 介護   | 休当  | 勞  | 働 | 条        | 件;             | 通知           | ED | 書 | • | 介 | 護 | 休 | 業 | 申 | 出 | 書 | に   | つ | い | τ | • | • | • | ٠ | ٠ | • | • | • | <u>25</u> |

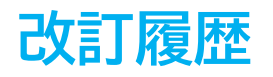

| 修正年月日     | 修正頁 | 修正内容 |
|-----------|-----|------|
| 2025/4/23 |     | 初版発行 |

## はじめに

本マニュアルでは、介護休業給付金に関する申請データの作成方法や 電子申請方法についてご案内します。

『台帳』での電子申請では、「介護休業給付金支給申請書」と
「休業開始時賃金月額証明書」の申請は同時におこなう必要があります。
単独での電子申請はできかねますので、あらかじめご了承ください。
支給申請書や賃金月額証明書は様式印刷も可能なため、用紙による
申請にも対応しています。

### 1. 事前準備

### 1.1. 添付書類の準備

介護休業等給付金の申請をする際、提出書類によって下記の添付書類が必須です。 事前に事業所や従業員から必要な書類の回収や、必要帳票の準備をしてください。 ※電子申請をする場合は、<u>PDF形式</u>のデータにてご準備ください。 電子申請時に添付するファイルの注意点等は<u>こちら</u>をご参照ください。

- 「雇用保険被保険者休業開始時賃金月額証明書」の提出について
   「雇用保険被保険者休業開始時賃金月額証明書」の記載内容が確認できる書類
   【例】賃金台帳・出勤簿等
- <u>「介護休業給付金支給申請書」の提出について</u>
  - 被保険者が事業主に提出した介護休業申出書
     ※『台帳』で様式の作成が可能です(「<u>介護休業申出書の作成(26ページ)」</u>参照)。
  - ② 介護対象家族の氏名、被保険者本人との続柄(※)、性別、 生年月日等が確認できる書類 【例】住民票記載事項証明書等 ※被保険者と介護対象家族が同一世帯にあり、申請時に被保険者と対象家族の マイナンバーを届け出た場合は上記書類は省略可能です。
  - ③ 介護休業の開始日・終了日、介護休業期間中の休業日数の実績が 確認できる書類 【例】出勤簿・タイムカード等
  - ④ 介護休業期間中に介護休業期間を対象として支払われた賃金が 確認できる書類 【例】賃金台帳等
- ※添付書類の詳細は「<u>介護休業等給付の内容及び支給申請手続について(厚生労働省)</u>」を ご参照ください。

ポイント

「記載内容に関する確認書・申請書等に関する同意書」を作成・保存をする ことで介護休業給付金申請における被保険者の署名・押印を省略することが 可能です。『台帳』での作成方法は「提出代行同意書の作成方法(6ページ)」 をご参照ください。

### 1. 事前準備

### 提出代行同意書の作成方法

「記載内容に関する確認書・申請書等に関する同意書」を作成することができます。 ※同意書は保管のみおこない、電子申請時に添付する必要はありません。 ※『台帳』Ver10.00.27より、同意書の押印省略様式に対応しました。

1. 「e-Gov」をクリックします。

|                          | J             | RETITE<br>FE                                 | く しょうしん しゅうしん しゅうしゅう しゅうしゅう しゅうしゅう しゅうしゅう しゅうしゅう しゅうしゅう しゅう | <mark>見</mark><br>社 セルン | TEL                              | LINK | MEMO                                                                           |    | ¥117 - 2<br>(1)<br>(1)<br>(1)<br>(1)<br>(1)<br>(1)<br>(1)<br>(1)<br>(1)<br>(1) |
|--------------------------|---------------|----------------------------------------------|----------------------------------------------------------------------------------------------------|-------------------------|----------------------------------|------|--------------------------------------------------------------------------------|----|--------------------------------------------------------------------------------|
| 事業所指線の管理                 | J             |                                              |                                                                                                    | 給与子                     | - 今の管理<br>- タ<br>日<br>日<br>全ファイル | ,    | 処理ファイルの<br>取得関係係<br>実先館支援協議<br>月前後三届<br>買与料準準備<br>事務相合<br>一括不可<br>一括不可<br>一括不可 | 調  | ■K<br>全ての<br>処理<br>ファイル                                                        |
| 総与データ<br>4月 5月<br>24人 24 | 1 6月<br>人 24人 | 7月 8月<br>24人 24人                             | 9月<br>24人                                                                                                    | 10月<br>24人              | <u>11月</u><br>24人                | Baak | (現書)<br>                                                                       |    |                                                                                |
| 12月 1月<br>24人 24         | 1 2月<br>人 24人 | <b>3月 11</b> 51<br>9人                        | 貸与2                                                                                                    | 貸与3                     | 貸与4                              |      |                                                                                |    |                                                                                |
| €÷##Mi#<br>6-000         |               | 線得 le 巻 ジー 300<br>検索 la ビ・チェック<br>検索 抽出・チェック | 一括日期季末<br>分作或・管<br>一括有調                                                                                                    | 17-12                   | 各種業務の<br>記録管理<br>手版録             | 0    |                                                                                | 終了 |                                                                                |

 「提出代行同意書」タブを開きます。 対象者を選択して雇用継続給付/育児休業等給付欄の「介護休業」に チェックを入れ、「作成」をクリックします。

※「日付を本日にする」にチェックを入れると、日付欄に本日の日付が入ります。

| 提出代行に関する同意書(雇用                             | 彩陵陽(系)                       |
|--------------------------------------------|------------------------------|
| 000005 三浦 和美                               | 「離職票                         |
| 000006 高木 政夫                               | ○本人確認書 ○ 事業主疎明書 ○ 社労士疎明書     |
| 000007 伊勢 順                                | ( ) 退職後出社不能のため )             |
| 000009 坂本 秀樹                               |                              |
| 000012 井原 友美                               |                              |
| 000013 加古修                                 | 雇用總統給付/自児体業等能付               |
| 000014 荻原 真一                               | ○ 高年齡雇用継続 ○ 育児休業・時短就業 ○ 介護休業 |
| 000015 大石 弘文                               |                              |
| 00001/ 渡遼 かおり                              |                              |
| 000019 一之刻 经                               | 上記以外の本人確認書                   |
| 000021内野猛 -                                | ○ 記載内容に関する確認書/提出代行に関する同意書    |
|                                            |                              |
| ○ 在職者 ○ 全員                                 | 一印刷または出力                     |
|                                            |                              |
| 一氏名検索 ———————————————————————————————————— |                              |
| 40 22 1                                    | 1E06                         |

### 1. 事前準備

### 1.2. 電子申請をする前に

介護休業給付金は電子申請による申請が可能です。 電子申請にて申請をする場合、「電子申請をするための設定」が必要です。 設定のポイントは大きく以下の6点です。 電子申請をおこなう前に、設定に問題がないか必ずご確認ください。

- 1. 社会保険労務士の電子証明書はインストールされているか
- e-Govアカウントと台帳を連動しトークン(※)が取得されているか (※)電子申請API接続時の本人確認において、認証認可された期限付きパスワード
- 3. 台帳起動画面の「事務所情報他」から連絡先に関する情報が登録されているか
- 4. 事業所台帳の会社情報フォーム「基本データ」「電子申請」タブは正しく 入力されているか
- 5. 事業所台帳の会社情報フォーム「電子申請」タブにPDF形式の提出代行証明書が 登録されているか
- 6. 事業所台帳の会社情報フォーム「電子申請」タブの住所欄は、都道府県名から 登録されているか

\_\_\_\_\_

※その他、電子申請をするのために必要な設定については<u>こちら</u>をご確認ください。

| Ş | ポイント<br>電子申請では、利<br>会社情報や個人情<br>場合、常用漢字な<br>なお、使用できな | 用できる文字に制限があります。<br>報等で利用している文字に利用できない文字が含まれる<br>ど、利用できる文字に置き換えて登録をお願いします。<br>い文字(一例)は下記表の通りです。 |
|---|------------------------------------------------------|------------------------------------------------------------------------------------------------|
|   | ローマ数字                                                | I I II IV V VI VII VII IX X など                                                                 |
|   | 環境依存文字                                               | 高 崎 栁 など                                                                                       |
|   | 記号                                                   | ① ~ % # {} ¥ など                                                                                |
|   | 半角カタカナ                                               | 7לידל …                                                                                        |
|   | ※使用できない文字<br><u>e-Govホームペー</u> シ                     | ーーーーーーーーーーーーーーーーーーーーーーーーーーーーーーーーーーーー                                                           |

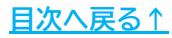

### 2. 作成画面の起動方法

1. 「全ての処理ファイル」をクリックします。

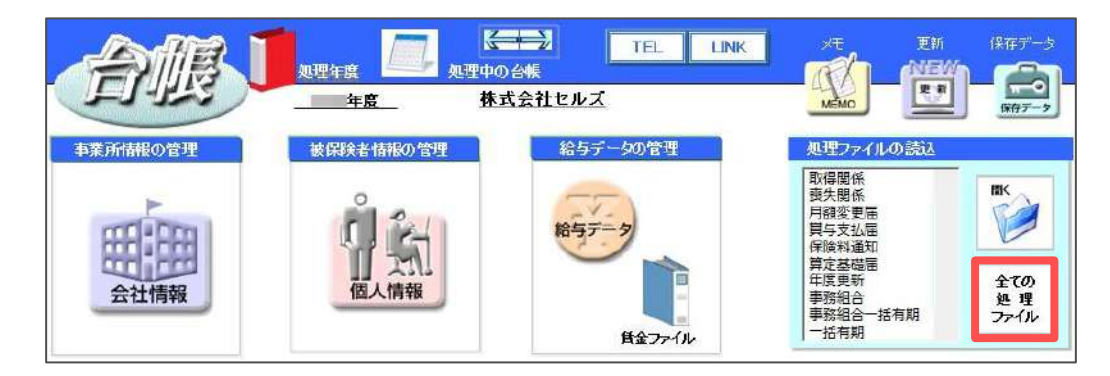

2. グループ「労災・雇用・労働保険」>「介護休業給付」を選択し「開く」を クリック、または「介護休業給付」をダブルクリックします。

| グループ       | この事業所関連処理ファイル                                 |                                        |
|------------|-----------------------------------------------|----------------------------------------|
| 得喪·社会保険    | 名前                                            | グループ                                   |
| 労働基準法      | 新労災申請 年度更新                                    | 労災・雇用・労働保険<br>労災 雇用・労働保険               |
| 労災·雇用·労働保険 | 一 近 有 期<br>外 国 人 雇 用 状 況 届 出 書<br>雇 用 継 結 給 付 | 5次・雇用・力働保険<br>労災・雇用・労働保険<br>労災・雇用・労働保険 |
| 給与·稅金·人事労務 | 音児休業給付                                        | 労災・雇用・労働保障                             |
| その他        | 介護休業給付<br>雇用保険適用事業所情報提供請求書                    | 労災・雇用・労働保険<br>労災・雇用・労働保険               |
| よく使うファイル   | 内容                                            |                                        |
| M-IL       | 「介護休業給付金支給申請書」「雇用保険被係<br>「介護休業労働条件通知書」「介護休業申出 | R険者休業開始時賃金月額証<br>書」を作成します。             |
|            |                                               |                                        |
| 旧処理ファイル    |                                               |                                        |
|            |                                               |                                        |

3. 申請書作成画面が開きます。データの作成方法は 「<u>3. 届出データの作成(10ページ~)</u>」をご参照ください。

※予備の所在地への変更設定、賃金月額証明書の事業主欄を事務組合とする場合の 設定、介護休業給付金の支給額の計算については次ページをご参照ください。

| ? 介護休業給付金                                           | 全之給申請書                        | 終了                           | データ入力                             | 休業開始時貨金月額証明書         | 介護林業その他<br>労働条件通知書 | 甲出書 | <b>802</b><br> |
|-----------------------------------------------------|-------------------------------|------------------------------|-----------------------------------|----------------------|--------------------|-----|----------------|
| eg.弗·佳St                                            | <b>介護休業給付金</b> 3              | <b>达給申請書</b>                 |                                   | 4般保護委員名              |                    |     |                |
| 1 6 6 0 1<br>≈ia/≱le#sas≂<br>−                      | -                             | 3 次修取得年月日<br>                |                                   | לל¢נויל<br>(±¢¢נויל) |                    |     |                |
| 5本美財國寺                                              | \$ite                         | 対象素族の個人器号                    |                                   |                      |                    |     |                |
| 5 推(漢字)<br>10 介徴対象支援の性(1 (2017)                     | 7.8(演型)<br>1.1.5.演討発表院の名(5)   | 8小道休業期16年月<br>  -  <br>(5)ナ) | 日<br>                             | 13.小型24番目的所<br>第     |                    |     |                |
| (4介達財委家族の雄(漢字)<br>(4介達財委家族の雄(漢字)<br>(7支給分優期階その)(初日) | 15介強制要素販売者(講学)           (定日) | 16 介護対象友)<br>16 介護対象友)<br>二  | 」 しまる 」<br>験の主年月日(元号 - 年月<br>た得会新 | L_]<br>              |                    |     |                |

### 2. 作成画面の起動方法

#### ■ 事業所・事務組合の設定

各帳票の事業所の所在地を予備の所在地とする場合、 賃金月額証明書の事業主欄を事務組合とする場合は設定欄の「事業所・事務組合」を クリックし、設定をおこないたい内容にチェックを入れます。

※予備の事業所所在地の設定箇所は<u>こちら</u>。 ※事務組合による電子申請をする場合の必要な設定は<u>こちら</u>。

| ? 介護休業   | 給付金支給申請書       | 終了           | データ入力                       | 休業開始時賃金月額証明書         | 介護体業その他<br>労働条件通知書 | 申出書           | 課定<br>事業所・事務組合 | 支給額力計算 |
|----------|----------------|--------------|-----------------------------|----------------------|--------------------|---------------|----------------|--------|
| 0\$#1#31 | 介護休業給付金        | 支給申請書        |                             | 4號保護電氏者              |                    |               |                |        |
|          | 事業所所在地         | またついて        |                             |                      |                    |               | ×              |        |
|          | 各帳票の事<br>額証明書」 | 業所の所<br>の事業主 | 在 <sup>地</sup> を予備<br>欄を事務組 | の所在地とする場<br>合とする場合はチ | 合、また「休<br>ェックを入れ   | 業開始時<br>、てくださ | 賃金月<br>い。      |        |
|          | ▶ 事業所          | 所在地を         | :予備の事                       | <b>業所所在地とする。</b>     |                    |               |                |        |
|          | ☑ 「休業          | 開始時貨         | 金月額証明                       | 明書」の事業主欄を            | 事務組合とす             | T3.           |                |        |

#### 支給額の計算

介護休業給付金の支給額を計算することができます。

休業開始時賃金月額(A)と介護休業期間中に支払われた賃金月額を入力し、「計算」を クリックします。

※支給額の計算根拠は、「<u>介護休業等給付の内容及び支給申請手続について(厚生労働省)</u>」内の「(4)支給額(3~4ページ)」をご参照ください。

|                       |          | V           |              | 介護休業その他 | e   | 3 / BC          |
|-----------------------|----------|-------------|--------------|---------|-----|-----------------|
| ⑦ 介護休業給付金支給申請書        | 終了       | データ入力       | 休業開始時賃金月額証明書 | 労働条件通知書 | 申出書 | 事業所(事務組合 支給額の計算 |
| 介護休業給付金               | 支給申請書    |             |              |         |     |                 |
| 「修業種別」「介護体業被保険者の個人番号」 |          |             | 4級保険者氏名      |         |     |                 |
| 3                     | ↑護休業給付   | 金の支給額につ     | いて           |         | ×   |                 |
|                       | 休業開始     | 時賃金月額(/     | 4) 支払われた1    | 責金月額    |     |                 |
| 19                    | [        | 519         | 924          | 0       |     |                 |
|                       |          |             |              |         |     |                 |
|                       | 一介護休業    | 基本給付金 —     |              |         |     |                 |
|                       | A0)67%   | Ę           |              | 計管      |     |                 |
|                       |          | 347         | 127          |         |     |                 |
|                       | 笛宁阻度。    | 酒/功定があっ     | た但今に亦畜)      |         |     |                 |
|                       | #ALPEORE | R(BAL) 00 5 | /~~D(~&~)    |         |     |                 |
|                       | 上限       |             | 下限           |         |     |                 |
|                       |          | 518         | 100          | 86070   |     |                 |
|                       |          |             |              |         |     |                 |

- 3.1. 介護休業給付金支給申請書の作成
  - 1. 「データ入力」をクリックします。

|           |                                     |       |       |              | 介護体業その他 | 2  |
|-----------|-------------------------------------|-------|-------|--------------|---------|----|
| 🕜 介護休業給   | 衍金支給申請書                             | 終了    | データ入力 | 休業開始時賃金月額証明書 | 労働条件通知書 | 申出 |
|           |                                     |       |       |              |         |    |
| og 柔(#\$) | <b>介護休業給付金</b> 目<br>1.前後休業施得防営の個人員号 | 支給申請書 |       | 4般保険者氏名      |         |    |

 リストから対象者を選択すると、入力フォームにデータが反映されます。 マイナンバーを含めて申請する場合は「認証・取得」をクリックして 読み込み、その他必要事項を入力します。

※入力項目の詳細は支給申請の入力に関する注意事項(11ページ)をご参照ください。

| 登録                                                                                                    | 印刷                                      | クリア                                         | 保存                                                                                   | 読込                                        | ☑ 本人署名         | を省略する                                 |                                                                                                    |    |
|----------------------------------------------------------------------------------------------------|-----------------------------------------|---------------------------------------------|--------------------------------------------------------------------------------------|-------------------------------------------|----------------|---------------------------------------|----------------------------------------------------------------------------------------------------|----|
| 人番号                                                                                                    | ₩角4桁                                    | <b>半角6桁-半角1桁</b>                            | 21日 • 取得                                                                             |                                           | □ 被保険者<br>半角6桁 | 播号を「9999-9                            | 99999-9」と                                                                                                    | する |
| 保険者番号<br>業所番号                                                                                                    | 2302                                    | - 698724<br>- 502369                        | - 6 貨<br>- 0 ĵ                                                                       | 裕取得 4 <u>*</u> ·     法休業開始日               | 0401<br>半角6桁   | 横系                                    | 検索                                                                                                    |    |
| 保険者名(漢 介護対象実施                                                                                                    | 字) 姓 :<br>について                          | 三浦 名                                        | 和美                                                                                   | ·                                         |                | 被保険者/取得                               | Ξ                                                                                                    |    |
| 快義者<br>国人番号<br>氏名(半角が)<br>氏名(漢字)<br>介護対象家族(<br>支給対象<br>支給対象<br>支給対象<br>支給<br>支給<br>支給<br>支給<br>支給<br>支給<br>支<br>名の1<br>その2<br>その3<br>での3<br>で<br>(<br>二<br>年<br>の)<br>(<br>二<br>(<br>二<br>(<br>二<br>(<br>二<br>)<br>(<br>二<br>)<br>(<br>二<br>)<br>(<br>二<br>)<br>(<br>二<br>)<br>(<br>二<br>)<br>(<br>二<br>)<br>(<br>二<br>)<br>(<br>二<br>)<br>(<br>二<br>)<br>(<br>二)<br>(<br>二)<br>(<br>)<br>( | 姓<br>姓<br>Di終柄<br>「<br>マ<br>」<br>「<br>」 | 2 名 第 1 1 1 1 1 1 1 1 1 1 1 1 1 1 1 1 1 1 1 | (2)日本<br>(2)日本<br>(1)<br>(1)<br>(1)<br>(1)<br>(1)<br>(1)<br>(1)<br>(1)<br>(1)<br>(1) | 取得<br>生年月日<br>マ<br>マ<br>・<br>東<br>日数/支払われ | 半角6桁<br>いた賃金額  | -  -  -  -  -  -  -  -  -  -  -  -  - | H17.4.1<br>563.9.26<br>563.12.1<br>563.12.1<br>563.11.16<br>H2.5.12<br>H6.12.10<br>H5.5.12<br>H6.11.14<br>H9.2.21<br>H10.10.28<br>H12.4.21<br>H13.10.9<br>H15.3.1 |    |
| 证明日 🗍                                                                                                    | # [<br># [                              | 3 月 27<br>3 月 27                            | 8                                                                                    | ※年の部分は西庸                                  | тал            | 松元 涼<br>払渡                            | H15.3.21<br>金融機関                                                                                                    | -  |
|                                                                                                    |                                         |                                             |                                                                                      |                                           |                | 事                                     | 断情報                                                                                                    |    |
| ₱請者氏名 □ 4欄 被保険                                                                                                    | <u>三浦 和美</u><br>者氏名・フリカ                 | ナに反映する                                      | 7Jb"† <u> </u>                                                                       | 99.02°S                                   |                | 春日井                                   | 公共職業安定所                                                                                                    | f  |
| 備考欄                                                                                                    |                                         |                                             | was well                                                                             |                                           |                |                                       |                                                                                                    |    |

ポイント

「本人署名を省略する」は、被保険者を選択すると自動でチェックが 入ります。チェックが入ると、支給申請書の申請者氏名(被保険者氏名)欄に "申請について同意済み"と記載されます。

<u>目次へ戻る↑</u>

■ 支給申請の入力に関する注意事項

| 登録             | 印刷       | クリア       | 保存            | 読込       | ▼ 本人署名 | を省略する            |                     |
|----------------|----------|-----------|---------------|----------|--------|------------------|---------------------|
| 個人番号           | # Bats   | #6c#2 #61 | 認証·取得         | 1        | □ 被保険者 | 播号を「9999-9       | 999999-9」とす         |
| 被保险者素量         | 2302     | - 698724  | 10<br>4 - 6 # | 格取得 4 🔻  | + A01  | 検索               | _                   |
| 直對所 <u>新</u> 星 | 2302     | - 502360  |               | · 通休業期始日 | 半角6桁   |                  | 検索                  |
| 被保険者名(注        | 醇字) 姓 [  | 三浦名       | 和美            | 5 -      | 0531   |                  | -                   |
| 一介護対象家         | 実について ―  |           | 1975          |          |        | 被保険者/取得          | H                   |
| 扶養者            | _ ⊕      | 三浦 節子     | •             |          |        | 三浦和美             | H17.4.1             |
| 個人番号           |          |           | ISH . I       | 取得       |        | ◎ ▲ 以美<br>伊勢 順一  | 563.9.20            |
| 氏名(半角加         | *) 姓     | 295       | 名 [19]        | 生年月日     | 半角6桁   | 後藤 純男            | S63.12.1            |
| 氏名 (漢字)        | 姓        | 三浦        | 名節子           | 3 -      | 0610   | 坂本 秀樹            | S63.11.16           |
| 介護対象家族         | (の続柄 2   | • 性5      | 別 2 、         | -        |        | 加古修              | H6.12.10            |
| - 支給対象         |          |           |               |          |        | 萩原 真一            | H5.5.12             |
| 支約             | 的象期間(元号  | /初日6桁-末   | 日4桁)/全日休      | 業日数/支払われ | れた賃金額  | える 30×<br>渡邉 かおり | H5.1.12<br>H6.11.14 |
| その1 5          | • 0531   | - 062     | 29            | 30       | 0      | 西浩司              | H9.2.21             |
| その2 5          | • 0630   | - 073     | 30            | 31       | 0      | 一之瀬綾             | H10.10.28           |
| その3 5          | • 0731   | - 083     | 30            | 31       | 0      | 神部 幸子            | H12.8.1             |
|                |          |           |               |          |        | 山田学              | H13.10.9            |
| 介護休業終了日        |          |           | 半角6桁          | 終了事由     |        | 松元涼              | H15.3.1<br>H15.3.21 |
| 証明日            |          | 3 月 2     | <br>7 日       |          | Ē      |                  |                     |
| 申請日            | <b>年</b> | 3 月 2     | 7 8 %         | 年の部分は西層  | で入力    | 払渡               | 金融機関                |
|                |          |           |               |          |        | 事業               | 前情報                 |
| 申请者氏名          | 三浦 和美    |           | フリカッナ ミウ      | ラカズ ミ    |        |                  |                     |
| 「 4欄 被保        | 歯者氏名・フリコ | ウナに反映する   | 5             |          |        | 春日井              |                     |
|                |          |           |               |          |        | 1                | 公共職業安定所             |
| 甲請者任所          | 春日井市下2   | 5町寺通180   |               |          | _      |                  |                     |
| 備考欄            | -        |           |               |          |        |                  |                     |
| (三人)(平)口       |          | 20 E      | 遙動手当          | 有 • 6か月  | -      |                  |                     |

|   | 項目名                           | 説明                                                                                                    |
|---|-------------------------------|----------------------------------------------------------------------------------------------------|
| 1 | 被保険者番号を<br>「9999-999999-9」とする | チェックを入れると、被保険者番号を「9999-999999-9」として申請します。<br>「被保険者情報に誤りがあります。」と電子申請エラーとなった場合は、<br>こちらにチェックを入れて再申請をお試しください。エラーの詳細は <u>こちら</u> 。 |
| 2 | 介護対象家族について                    | 個人情報の扶養家族タブに登録されている場合、「扶養者」のプルダウンから<br>対象家族を選択すると情報が反映されます。直接入力も可能です。                                                          |
| 3 | 支給対象                          | 支給対象期間、全日休業日数、支払われた賃金額を入力します。                                                                                                  |
| 4 | 介護休業終了日/終了事由                  | 介護休業期間が3ヶ月未満の場合は終了日を入力し、事由を選択します。                                                                                              |
| 5 | 4欄 被保険者氏名・<br>フリガナに反映する       | 氏名変更があった場合にチェックを入れます。<br>個人情報はあらかじめ新氏名に変更しておきます。                                                                               |
| 6 | 備考欄                           | 賃金締切日・支払日は会社情報の労働時間タブの内容が反映されます。<br>通勤手当がある場合はプルダウンから該当の条件を選択します。                                                              |
| 7 | 払渡金融機関/事業所情報                  | 詳細は <u>次ページ</u> をご参照ください。                                                                                                    |

#### ■ 払渡金融機関の設定

介護休業給付金の払渡しを希望する金融機関の情報を入力します。

※電子申請の場合、金融機関名称は**38文字以内**、フリガナは**20文字以内**で登録します。 文字数が収まらない場合は、添付ファイルにて正式名称を補足します。詳しくは<u>こちら</u>。 ※ゆうちょ銀行の入力方法は<u>こちら</u>。

| ·9ヵ 7  |      | *דב פבל | <u> </u> |      |
|--------|------|---------|----------|------|
| 名称 セルス |      | 《銀行 小牧  | ○ 本店     | • 支店 |
| ゆうちょ   | 銀行以外 |         |          |      |
| 金融機関   | コード  | 店舗コード   | 口座番号     |      |
| 1234   |      | 123     | 1234567  |      |
|        |      |         |          |      |

#### ■ 事業所情報について

会社情報>基本データの情報が反映されています。修正する場合は直接入力します。 予備の住所に変更したい場合は、事業所設定から切り替えることが可能です (「<u>事業所・事務組合の設定(9ページ)」</u>参照)。

| 事業所所在地 | 愛知県小牧市安田区新町180 |
|--------|----------------|
| 電話番号   | 0568-22-3311   |
| 事業所名   | 株式会社 セルズ       |
| 事業主氏名  | 代表取締役 佐藤 豊     |

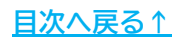

作成した支給申請書のデータを保存する場合は「保存」をクリックします。
 ファイル名を確認し、「保存」をクリックします。
 ※既定のファイル名は「作成日+フリガナ」ですが、任意のファイル名に変更可能です。

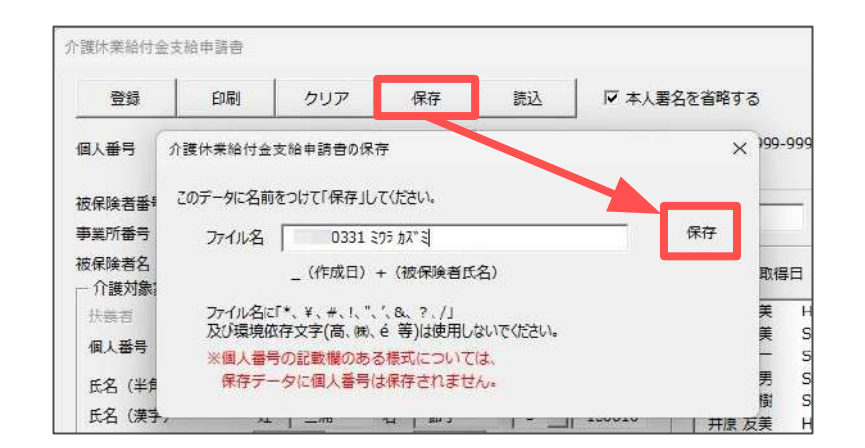

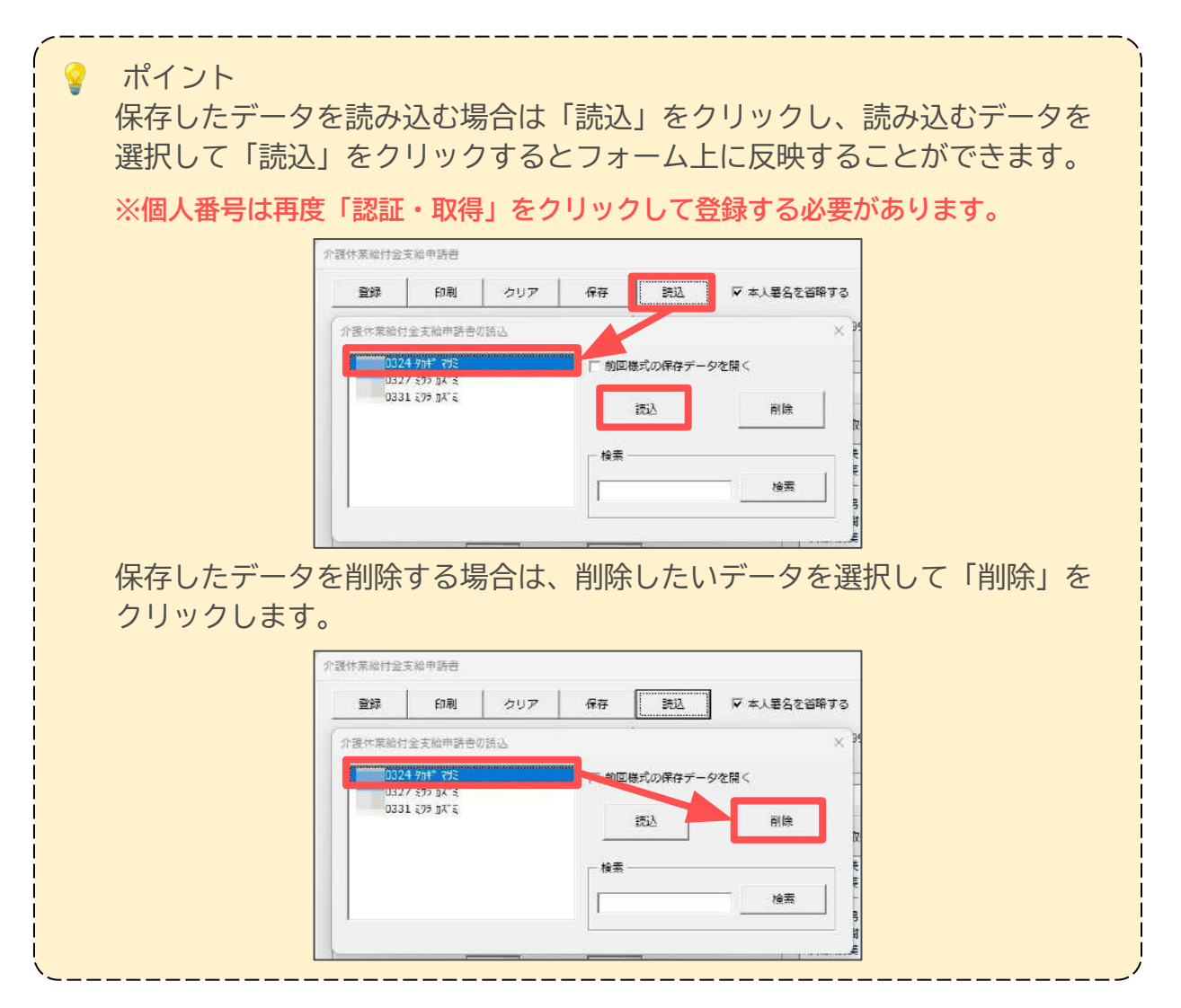

- 4. 「登録」をクリックして申請書にデータを反映させます。
  - ※4欄「被保険者氏名」と「フリガナ」については、氏名変更の申請をあわせて おこなわない場合は空欄で問題ありません。氏名変更の申請をおこなう場合は 入力フォームにて「4欄 被保険者氏名・フリガナに反映する」にチェックを 入れます(「支給申請の入力に関する注意事項(11ページ)」参照)。

| 介護体業給付金                                             | 支給申請書                                        |                                         |                                        |                               | ×                      |
|-----------------------------------------------------|----------------------------------------------|-----------------------------------------|----------------------------------------|-------------------------------|------------------------|
| 登録                                                  | 印刷 クリ                                        | ア保存                                     | 読込                                     | ▶ 本人署名を省略する                   | -                      |
| 個人番号                                                | ↓<br>半角4桁·半角6桁                               | -半角1桁                                   | 8                                      | -<br>「 被保険者番号を「9999-9<br>半角6桁 | 99999-91 논호호           |
|                                                     |                                              |                                         |                                        |                               |                        |
| 介護休業給付金支                                            | 支給申請書                                        | 終了                                      | データ入力                                  | 休業開始時賃金月額証明書                  | か腹体重その他<br>労働条件通知書 甲出書 |
|                                                     | 企業体業給付全                                      | 支給由諸書                                   |                                        |                               |                        |
| <b>柴種別</b>                                          | 1.介護体業被保険者の個人番号                              |                                         | *                                      | 4.被保険者氏名                      |                        |
|                                                     |                                              | 1 2 2 2 2 2 2 2 2 2 2 2 2 2 2 2 2 2 2 2 |                                        | 78(5+(525+)                   |                        |
| 2 3 0 2 - 6 9 8                                     | 724-6                                        | 4 - 1 7                                 | 0401                                   |                               |                        |
|                                                     |                                              | 「後対象家族の個人番号                             | 6 <u>8 8 8 6</u>                       | 1                             |                        |
| .   0   1   0   <sup>-</sup> [ 0   0   2  <br>維(漢字) | <u> </u>                                     | 8.介膜体囊壁始年月                              |                                        |                               |                        |
| 三]浦                                                 | 和美                                           | 5 -                                     | 0 5 3 1                                | A                             |                        |
| ①介援対象家族の姓(カタカナ)<br>> □ ウ   ->   □   □   □   □       | 11.介援対象家族の名け                                 | 5907)                                   | 12分費対象家族の性が #                          | 2                             |                        |
|                                                     | 15.介援対象家族の名(漢字)                              | 16.介護対象家)                               | 」 <u>[</u> ][ × ★ ]<br>族の生年月日(元号 - 年月E | <u>2</u>                      |                        |
| 三 浦                                                 | 節子                                           | 3 -                                     | 0610                                   |                               |                        |
| 7.支給対象期間その1(初日)                                     | (#B) 18.28<br>- 0.629                        | 3休業日数 19.支払われ                           | た賃金額                                   |                               |                        |
| 5 0 0 0 1 0 0 1 0 0 0 0 0 0 0 0 0 0 0 0             | (末日) 21全                                     |                                         | た賞金額                                   |                               |                        |
| 5 - 0 6 3 0                                         | -0730                                        |                                         |                                        |                               |                        |
| a支給対象期間その3(初日)<br>5 - 0 7 3 1                       | -0830 34 <u>4</u>                            | :日休業日数 25.支払われ                          | た貸金額                                   |                               |                        |
| :介護体業終了年月日                                          | 27.4                                         | 17半由                                    | Di 10 11 070885                        |                               |                        |
|                                                     |                                              | C ( CARPORE )                           |                                        |                               |                        |
| 上記被保険者が介護体系を取得し、よ                                   | :記の記載事実に誤りがないことを話                            | 明します。 🛛 🕱                               | <br> 知見小牧市安田区新町190<br> 099-00-0011     | 0                             |                        |
|                                                     | 事業所名(所在地・電話                                  | 寄号) 株式会社 セルス<br>(2000年444)              |                                        |                               |                        |
| ₩74¥ / ₩ 2/8                                        | ***C2                                        | 15.05.444800                            |                                        | a                             |                        |
| 黒用怪的妖慈行紙到第101条の12の紙走)                               | こより、上記のとおりが技術集紛や金の支援                         | いた。<br>なを申請します。                         | 7% 春日开市下本町平坦18<br>7%15+89511%8         | 0                             |                        |
| ● 和 7 年 3 月 27 日                                    | 春日井                                          | 公共跟梁安定所复数 (                             | 申請春氏名 三浦 和美                            |                               |                        |
| 7977                                                | は異衆国会会開発<br>日本ででにくれぶりせ                       | 32周<br>金融機関3                            | 1-ド 店舗コード                              |                               |                        |
| 浅麦希雪 6森                                             | セルス銀行 小牧                                     | 本店<br>黄店 1234                           | 123                                    |                               |                        |
| 検金(新金)通機<br>会測機関の記号(口度)器<br>号                       | t                                            | 204387                                  | 26-                                    |                               |                        |
| ゆうちょ親行<br>祝号寄号                                      | 384<br>1                                     | 5                                       | 53                                     |                               |                        |
| ぎ欄は、直接入力してください。                                     |                                              |                                         |                                        |                               |                        |
| <u>東金浦明日 20日</u><br>東金市安日 <sup>(1)</sup> ₩5 ★ 5     | - 通知車当 <sup>存 卷月 300月</sup> Ŏ <sup>00月</sup> |                                         |                                        |                               |                        |
| ARXADI A B                                          | J                                            |                                         |                                        |                               |                        |
| *                                                   |                                              |                                         |                                        |                               |                        |
| 199905                                              |                                              |                                         |                                        |                               |                        |
|                                                     |                                              |                                         |                                        |                               |                        |

 支給申請書を印刷する場合は「<u>支給申請書の印刷(15ページ)</u>」へ 続いて賃金月額証明書の作成をおこなう場合は
 「3.2.休業開始時賃金月額証明書の作成(16ページ)」へ進みます。

#### 届出データの作成 3.

#### 支給申請書の印刷

作成した支給申請書を枠ごと印刷することができます。

「印刷」をクリックします。 1.

| 个護休業給付金: | 支給申請書 |     |           |    |                                     | × |
|----------|-------|-----|-----------|----|-------------------------------------|---|
| 登録       | 印刷    | クリア | 保存        | 読込 | ▶ 本人署名を省略する                         | - |
|          |       |     | HOUL HTIN |    | 」     「 施保論者委員友 [9999-999999.91 とすろ |   |

ハローワーク名や事業所名を印刷しない場合はチェックを外し、 2. 「社会保険労務士記載欄」を空欄にする場合は「社労士欄を空欄にする」を クリックします。

| 昆出代行                                    | 作成 社会保険労務士 (愛知県社会               | 会保険労務士会) |
|-----------------------------------------|---------------------------------|----------|
| F成日                                     | .4.3                            |          |
| 土労士記載欄                                  | 提出代行者                           |          |
| 铭                                       | 00 太郎                           |          |
| 話番号                                     | 0999-99-9999                    | =欄を空欄にする |
| 「「「「」」「「」」「「」」「」」「「」」「」」「」」「」」「」」「」」「」」 | 100 xul 社労士<br>0999-99-9999 社労士 | ∈欄を空欄にす  |

「OK」をクリックすると、PDF形式で支給申請書が出力されます。 3. 用紙に印刷する場合は、プリンタアイコンをクリックして印刷します。

※プリンタの設定はご利用のPDF閲覧サイトのサポートサイト等でご確認ください。 ※印刷位置がずれる場合は、余白を設定してください。

| 裏面印刷 OK           | 閉じる                                                                                                    |              |
|-------------------|----------------------------------------------------------------------------------------------------|--------------|
| <br>印字位置がずれる場合に設定 | してください。                                                                                                    |              |
| ※ 上余白 0 ▼ mm      | 左余白 0 ▼ mm                                                                                                    |              |
|                   |                                                                                                    |              |
|                   | ■ 《式第33号の6(第101条の19関係)(第1回)<br>介護休業給付金支給申請書                                                                          |              |
|                   | (必ず第2面の注意書きをよく読んでから記入してください。)       4標票確況       1.0回を無約(現象の(和),49)       1.0回を無約(現象の(和),49)       1.0回を無約(現象の(和),49) | <del></del>  |
|                   |                                                                                                    | ) 2          |
|                   |                                                                                                    | の<br>用<br>紙  |
|                   | 2310-502369-0 三浦 和美                                                                                                  | ]            |
| •                 | 5-0531<br>123456789018                                                                                               | まま<br>機<br>城 |
|                   | 15                                                                                                    | 日次へ戻         |

### 3.2. 休業開始時賃金月額証明書の作成

賃金月額証明書の作成をするには、事前に支給申請書の作成・登録が必須です。 <u>「3.1. 介護休業給付金支給申請書の作成(10~15ページ)</u>からデータ作成を おこなってください。

1. 「休業開始時賃金月額証明書」をクリックします。

| 7 介護休業給6 | 介護休業給付金支給申請書 |                                                                                                    | データ入力 | 休業開始時貸金月額証明書 | ⑦請休業その他 労働条件通知書 | 申出 |
|----------|--------------|----------------------------------------------------------------------------------------------------|-------|--------------|-----------------|----|
|          |              | and the state of the state of t |       |              |                 |    |
|          | 介護休業給付金      | 支給申請書                                                                                                    |       |              |                 |    |

2. 「データ入力」をクリックします。

|         |    | CHE, 2 Hoden |       |                                                                                                    |        |         |           |    |       |
|---------|----|--------------|-------|----------------------------------------------------------------------------------------------------|--------|---------|-----------|----|-------|
| 戻       | వ  | データ入力        | 印刷    | 印刷データ                                                                                                    | 保護解除   | クリア     | 保存        | 読込 | e-Gov |
|         |    |              |       |                                                                                                    |        |         |           |    |       |
| 1       |    | 雇用保険被        | 保険者体業 | 美開始時賃金月                                                                                                    | 額証明書(事 | 「業主控)(育 | f児・介護)    |    |       |
| 彼 俱 渙 増 | 春号 | 雇用保険被        | 保険者休業 | # Comparison of the second second | 額証明書(事 | 「業主控)(育 | 5<br>□ ## |    | 1     |

 「介護休業給付金支給申請書」をクリックし、
 <u>「3. 届出データの作成」の手順4(14ページ)</u>で登録した支給申請書の 内容を読み込みます。メッセージは「OK」で進みます。

| <b>很保険者番号</b>      |          | - F      | 7yb* t          | 休業開始年月日    |           |
|--------------------|----------|----------|-----------------|------------|-----------|
| 事業所番号              |          | - [      | 氏名              |            | 年 🦳 月 🥅 日 |
| 事業所名称              |          | 117 - XA | 休業を開始し テ        |            | tel       |
| 所在地                |          |          | - た者の住所又        |            |           |
| 電話番号               |          |          |                 |            |           |
| 事業主住所              |          |          | 読込              |            |           |
| 名称                 |          |          |                 | 介護休業給付金    | 支給申請書     |
| 氏名                 |          |          |                 |            |           |
| 其礎日数他 ———          | 読        | λ        | ()              | ×          |           |
| ▼ 暦日数 (月給湯         | 11) とする  |          |                 |            |           |
|                    | 暫定的に     | ? 介護休業   | 給付支給申請書のデータを読み込 | みますか? 日数を基 | 週用        |
| E                  | 礎日数と     | •        |                 |            | 8<br>     |
| 賃金額はシートに           | 直接入力し    |          | OK              | まかけり、カすると  | 表示されま     |
| す。また基礎日数           | をクリア     |          | UK L            | 4020       |           |
| 雇用期間の定め(電          | 包子申請用) — |          |                 |            |           |
| <sup>(e</sup> 定めなし |          |          |                 |            | ENAS      |
| C the [            |          | 1000/    | /mm/dd形式        | E +B       | 豆琢        |

4. 「介護休業給付金支給申請書」からデータが読み込まれます。 「適用」をクリックし、賃金支払対象期間等を証明書に反映させます。

| <b>放</b> 保険 首番号                        | 2302                     | -                               | 698724                                    | -                                    | 6                           | <b>フリカ</b> ゙ナ                          | 295 h2"2                             |                         | 休業開始年                       | 月日          |               |  |
|----------------------------------------|--------------------------|---------------------------------|-------------------------------------------|--------------------------------------|-----------------------------|----------------------------------------|--------------------------------------|-------------------------|-----------------------------|-------------|---------------|--|
| 事業所番号                                  | 2310                     | -                               | 502369                                    | -                                    | 0                           | 氏名                                     | 三浦 和美                                |                         | 5 -                         | ▼           |               |  |
| 事業所名称                                  | 株式会社                     | 社セ                              | zルズ                                       |                                      |                             | 休業を開                                   | 影し テ                                 | 486-0                   | 941                         | tel         | 090-6234-5141 |  |
| 所在地                                    | 愛知県                      | 小牧市                             | 安田区新町                                     | 180                                  |                             | た者のには居所                                | E所义                                  | 春日井                     | <b>非市下本町寺</b> 通             | 180         |               |  |
| 電話番号                                   | 0568-2                   | 2-331                           | 11                                        |                                      |                             |                                        |                                      |                         |                             |             |               |  |
| 事業主住所                                  | 愛知県小牧市安田区新町180           |                                 |                                           |                                      |                             |                                        |                                      | 売込 —                    |                             |             | Ì             |  |
| 名称                                     | 株式会社 セルズ                 |                                 |                                           |                                      |                             |                                        |                                      |                         | 介護休業給                       | 村金支給申請      | 清書            |  |
| 氏名                                     | 代表取得                     | <i>禘役 (</i>                     | 左藤豊                                       |                                      |                             |                                        |                                      | 3                       |                             |             |               |  |
| 「□□□□□□□□□□□□□□□□□□□□□□□□□□□□□□□□□□□□□ | 月給者)<br>暫<br>礎<br>- トに直接 | とする<br>定的に<br>日数と<br>安入力<br>クリア | 5<br>:算定対象期<br>:します。適<br>:してくださ<br>'すると対象 | 締<br>間を1<br>)<br>用後、<br>い。<br>算<br>見 | 日<br>2ヶ月<br>直接<br>定対<br>うつり | 20<br>間、賃金:<br>シートに何<br>象期間、負<br>アされます | <br>支払対象期間<br>⑧正または追<br>◎金支払対象<br>「。 | 間を7ヶ月<br>訪加して。<br>:間は基礎 | 目間にこの日数<br>ください。<br>巻日数を入力す | を基<br>ると表示さ | 適用            |  |
| 賃金額はシ<br>す。また基                         | 礎日数を!                    |                                 |                                           |                                      | _                           |                                        |                                      |                         |                             |             |               |  |

5. 「登録」をクリックすると、フォームの内容が証明書に反映されます。

| XNNK DH.1                                                            | 2302                                                         | -                        | 698724                                | -                              | 6                            | フリカ*ナ ミウラ カス*ミ                         |                                       |                      | 休業開始年月                                                  | B           |          |                         |   |
|----------------------------------------------------------------------|--------------------------------------------------------------|--------------------------|---------------------------------------|--------------------------------|------------------------------|----------------------------------------|---------------------------------------|----------------------|---------------------------------------------------------|-------------|----------|-------------------------|---|
| 事業所番号                                                                | 2310                                                         | -                        | 502369                                | -                              | 0                            | 氏名                                     | 三浦和美                                  |                      | 5 • 年 05 月 31                                           |             |          | E                       |   |
| 事業所名称                                                                | 株式会                                                          | 社セ                       | ルズ                                    |                                |                              | 休業を開                                   | 1980 〒                                | 486-0                | 941                                                     | tel         | 090-0    | 6234- <mark>51</mark> 4 | 1 |
| 所在地                                                                  | 愛知県                                                          | 小牧市                      | 安田区新町                                 | 180                            |                              | た者の1:<br>は居所                           | E所又                                   | 春日井                  | 中市下本町寺通1                                                | 80          |          |                         | _ |
| 電話番号                                                                 | 0568-2                                                       | 2-331                    | 11                                    |                                |                              |                                        |                                       |                      |                                                         |             |          |                         |   |
| 事業主住所                                                                | 愛知県小牧市安田区新町180<br>株式会社 セルズ                                   |                          |                                       |                                |                              |                                        |                                       | 読込 —                 |                                                         |             |          |                         | 1 |
| 名称                                                                   |                                                              |                          |                                       |                                |                              |                                        |                                       |                      | 介護休業給付                                                  | 金支給申        | 請書       |                         |   |
| 氏名                                                                   | 代表取締役 佐藤 豊                                                   |                          |                                       |                                |                              |                                        |                                       |                      |                                                         |             |          |                         |   |
|                                                                      | <ul> <li>月給者)</li> <li>暫</li> <li>礎</li> <li>ートに直</li> </ul> | とする<br>定的に<br>日数と<br>安入力 | う<br>算定対象期<br>します。遣<br>してくださ<br>すると対象 | 締<br>間を1<br>1用後、<br>い。算<br>期間も | 日<br>2ヶ月<br>直接<br>定対<br>5クリ: | 20<br>間、賃金:<br>シートに何<br>象期間、貨<br>アされます | ▼<br>支払対象期間<br>多正または通<br>覧金支払対象<br>「。 | 間を7ヶ月<br>動して<br>間は基礎 | 目間にこの <mark>日</mark> 数を<br>ください。<br><sup>差日数を入力する</sup> | 2基<br>ると表示さ | _<br>ens | 適用                      |   |
| 日<br>賃金額はシ<br>す。また基                                                  | 礎日数を                                                         | 125                      |                                       |                                |                              |                                        |                                       |                      |                                                         |             |          |                         | _ |
| <ul> <li>日</li> <li>賃金額はシ</li> <li>す。また基</li> <li>一雇用期間の)</li> </ul> | 礎日数を<br>Eめ(電子                                                | 申請用                      | I) ———                                |                                |                              |                                        |                                       |                      |                                                         |             |          |                         |   |
| 日<br>賃金額はシ<br>す。また基<br>- 雇用期間のX<br><sup>(*</sup> 定めなし                | 礎日数を<br>Eめ(電子                                                | / ノ/<br>申請用              | )                                     |                                |                              |                                        |                                       |                      |                                                         |             | Г        | 香绿                      | 2 |

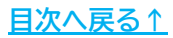

6. 「賃金適用」をクリックし、「給与データ」に登録されている賃金を参照 して登録します。

※「給与データ」の登録がない場合は、賃金額をシートに直接入力します。
※賃金支払対象期間の最終行を【未計算】とする場合は、
「未計算」をクリックすると備考欄に「未計算」と表示されます。

| 休業開始時                           | 賃金月                           | 額証                  | 明書            |        |      |                         |                                                                 |                       |          |      |       |
|---------------------------------|-------------------------------|---------------------|---------------|--------|------|-------------------------|-----------------------------------------------------------------|-----------------------|----------|------|-------|
| 戻る                              | <u> </u>                      | ·እታ                 | EDRAJ         | 印刷デー   | タ    | 保護解除                    | クリア                                                             | 保存                    | 颉        | λ    | e-Gov |
|                                 | 雇用                            | 保険被                 | 成保険者休業[       | 開始時賃   | 金月餐  | 復証明書(事                  | ·業主控)(看                                                         | 夺児·介護)                |          |      |       |
| 被保険者番号                          | 2302 -                        | 698                 | 724 - 6       |        | ジラカン | ス注<br>(1)美              |                                                                 | 体素開始日                 |          | 5 31 |       |
| 名 約 初<br>事業所 所 在 地 愛<br>電話番号 05 | 株式会社 t<br>を知県小牧i<br>568-22-33 | 2ルズ<br>市安田区<br>111  | 〔新町180        |        |      | 体業を開始<br>した者の住<br>所又は居所 | <sup>〒</sup> 486-0941<br>春日井市下本 <sup>8</sup><br><sup>電話番号</sup> | 町寺通180<br>090-6234-5* | 141      |      | ]     |
| 住所 第<br>事業主 税<br>氏名 代           | 紀知県小牧↓<br>★式会社 t<br>代表取締役     | 市安田区<br>2ルズ<br>佐藤 豊 | [新町180<br>t   |        |      |                         |                                                                 |                       |          |      |       |
|                                 |                               | 20 20               | 休             | 業を開始した | :日前の | 自金支払状況:                 | 2                                                               |                       | 10<br>10 |      |       |
| 被保持者期間支定<br>短時間·短時間             | 封& 期間<br>以外                   | 賃金支<br>払基費          | 貸金支払対領        | 象期間    | 基礎   | 貸金適用                    | 甘金額                                                             |                       | 1        | 諸老   |       |
| 体美国治日                           | 5月 81日                        | 日紫                  |               |        |      | A                       | 8                                                               | āt                    | × *      | 計算   |       |
| 4 A 30 =~ 1                     | 体类開始前日                        | 31 =                | 5 A 21 =~ 1   | 米業開始前日 | 10 = |                         |                                                                 |                       | 未計算      | ž.   |       |
| 0.0.01                          |                               | 00 -                | A. 2004 - 200 |        |      |                         |                                                                 |                       |          |      |       |

7. 賃金額欄の最初の行に反映をさせる月にチェックを入れ、 A欄・B欄を選択して「実行」をクリックするとシートに反映されます。

|            | 三浦和  | 间美     | 休業る<br>A・B | E開始した<br>闇を選択し | 日の月(賃金額橋<br>へ「実行」をク! | 間の最初の行)にチェックを入れ<br>リックしてください₀ | L    |        |                         |                        |            |       |              |          |
|------------|------|--------|------------|----------------|----------------------|-------------------------------|------|--------|-------------------------|------------------------|------------|-------|--------------|----------|
|            | 年    | 賃金額    |            | 年              | 貢金額                  |                               | 質    | 金月餐    | 預証明書(事)                 | 業主控)(育児                | ·介護)       |       | -            | <u> </u> |
| c          | 4日   | 509843 | c          | 48             | 519924               |                               | T    | 三浦和    | ():<br>[1]美             |                        | (水类<br>開始日 |       | 5            | 31       |
| c          | 5月 [ | 506962 | ¢          | 5月             | 247582               |                               |      |        | 休業を開始<br>した者の住<br>所立は居所 | 〒486-0941<br>春日井市下本町寺道 | 1 BO       | -1.14 |              |          |
| C          | 6月   | 519924 | C          | 6月             | ]                    |                               |      |        | the standard            | 1410875 U              | 90-0234-0  | 2141  |              |          |
| C          | 7月   | 519924 | C          | 7月 [           |                      |                               |      |        |                         |                        |            |       |              |          |
| C          | 8月 [ | 519924 | C          | 8月 [           |                      | 道由                            | 出した  | 日前の    | )貫金支払状況等                |                        |            |       |              | _        |
| C          | 9月   | 519924 | С          | 9月 [           |                      |                               |      | 10 102 | 賃金適用                    | 首金額                    |            |       |              | 01       |
| C          | 10月  | 519924 | C          | 10月 [          |                      | * A ll 7                      |      | 日数     | 4                       | B                      | ēt.        | -     | (順)考<br>(末計算 | 1<br>\$  |
| c          | 11月  | 519924 | с          | 11月            |                      | ○ B欄 ヶ月適用                     | 前日   | 10 8   | 247,582                 |                        | <u> </u>   | -     |              | _        |
| c          | 12月  | 519924 | с          | 12月            |                      |                               | 10 B | 30 B   | 519,924                 |                        |            |       |              |          |
| c          | 18   | 519924 | c          | 18             |                      | 他のデータ                         | 0 8  | 31 🗉   | 519,924                 |                        |            |       |              |          |
| c          | 28   | 510024 | c          | 28             |                      |                               | 0 0  | 2B 0   | 519,924                 |                        |            | -     |              | _        |
| C          | 23   | 510024 | C          |                |                      | 実行                            | 0 0  | 01 0   | 519,924                 |                        |            | -     |              | _        |
| <u>е</u> . | 3月   | 519924 |            | 3月             |                      |                               | 10 # | 30 #   | 519.924                 |                        |            | -     |              | _        |

ポイント

電子申請をおこなう場合のみ、続紙を作成することができます。 月額証明書画面を下にスクロールし、内容は直接シート上で入力します。

※続紙は2枚以上作成することはできません。

|       |              |        |     |          | 3     | 休業を開始した   | 日前の第 | 重金支払状況等 | F   |   |    |
|-------|--------------|--------|-----|----------|-------|-----------|------|---------|-----|---|----|
| 被保持   | <b>治期間</b> 第 | 定対象期間  | 儲金支 | 12.1     |       | 1.4. HC00 | 基礎   |         | 賃余額 |   |    |
| 短     | 時間 温暖        | 6間以外   | 拉臺羅 | 直至文仏对家期间 |       | 賃金支払対象期間  |      |         |     |   | 備考 |
| 体粪鼠   | 1/6日         | 月日     | 日数  |          |       |           |      | A       | 8   | 計 |    |
| 月     | 8~           | 体集開始前日 | в   | 月        | 8~    | 体業開始前日    | в    |         |     |   |    |
| 11000 | 1046         | 12 12  | 25  | 122      | 10-00 | 12 NB/    | 1040 |         | -   |   |    |

8. 作成した賃金月額証明書のデータを保存する場合は「保存」をクリックします。 ファイル名を確認し、「保存」をクリックします。

※既定のファイル名は「作成日+フリガナ」ですが、任意のファイル名に変更可能です。

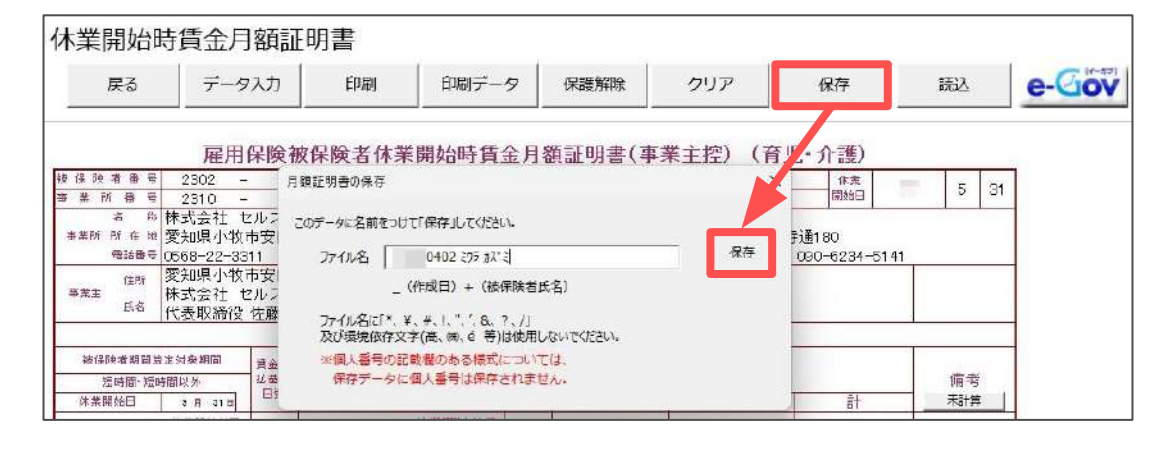

 賃金月額証明書を印刷する場合は「<u>賃金月額証明書の印刷(20~21ページ)</u>」へ、 電子申請をする場合は「<u>4. 電子申請データの作成・送信(22~24ページ)</u>」へ 進みます。

🥐 ポイント

保存したデータを読み込む場合は「読込」をクリックし、読み込むデータを 選択して「読込」をクリックするとシート上に反映することができます。

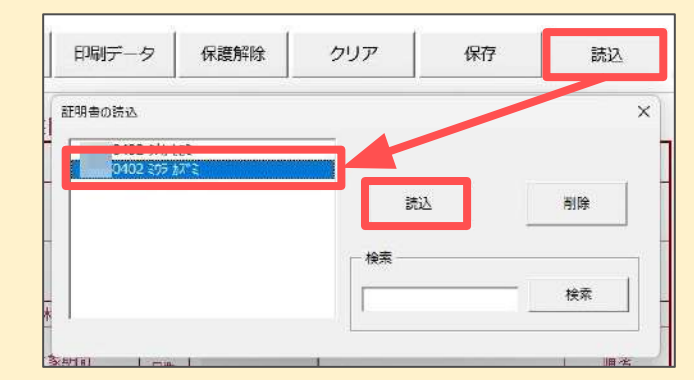

保存したデータを削除する場合は、削除したいデータを選択して「削除」を クリックします。

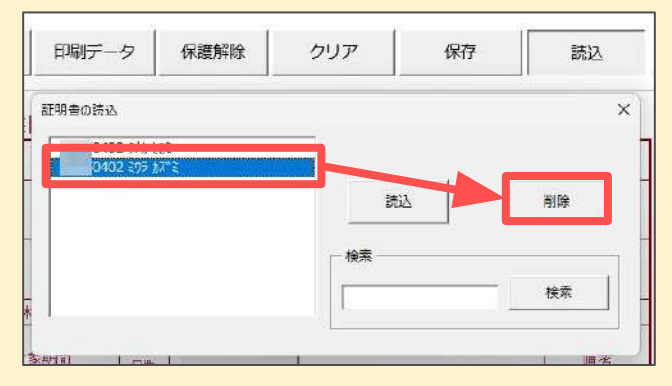

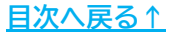

■ 賃金月額証明書の印刷(シート印刷)

作成した賃金月額証明書を枠ごと印刷することができます。 ※用紙申請には使用できません。内容の確認等にご利用ください。

1. 「印刷」をクリックします。

| 木業開始時 | ff金月額証I | 明書             |       |      |     |          |    |       |
|-------|---------|----------------|-------|------|-----|----------|----|-------|
| 戻る    | データ入力   | 印刷             | 印刷データ | 保護解除 | クリア | 保存       | 読込 | e-Gov |
| -     |         |                |       |      |     |          |    | -     |
|       |         | (D DA .L. (1 ) |       |      |     | A =====> |    |       |

2. 「プリンタの準備はいいですか?」のメッセージは「OK」で進むと、 Excelに設定しているプリンタより出力します。

※プリンタの設定はMicrosoftのサポートサイト等でご確認ください。

【出力イメージ】

| 8 8<br>888 R 0 1            | 株式会愛知県          | 社社   | セルズ        | 区新聞  | 180        |      | 110  |    | T   | (和此在)開始    | 7 486-0941<br>泰日共市下太田 | r 去涌 180 |        | _ |
|-----------------------------|-----------------|------|------------|------|------------|------|------|----|-----|------------|-----------------------|----------|--------|---|
| 1215 A 4                    | 0568-2<br>愛知県   | 2-33 | 11         | 区新町  | 180        |      |      |    | 1   | 1272年19月1日 | 電話會升                  | 090-623  | 4-5141 |   |
| 9.8.1<br>(6.8.              | 株式会<br>代表取      | 社社   | セルズ 佐藤     | 쁖    |            |      |      |    |     |            |                       |          |        |   |
|                             | 10.0000         |      | 01.02      |      | 47         | 、葉を用 | 制始した | 日前 | 0   | 資金支払状況等    | Ŧ                     |          |        | _ |
| 一届後国有期間<br>知時間-10           | 算定社規則<br>時間以-96 | 50   | 官业支<br>払基键 | 1    | <b>金支払</b> | 计象期  | 1    | 表現 |     |            | 質金額                   |          |        | 横 |
| 体常開始日                       | 5 A             | n ji | 日数         |      |            |      | ~    | 日間 | -   | A          | В                     | 1. 8     |        |   |
| 4 R 30 H-                   | 体素描述            | 前月日  | 31 8       | 5    | 21 B-      | 休棄開  | 她前日  | 10 | =   | 247,582    |                       |          |        |   |
| 3 / 31 8-                   | 4.8             | 29 5 | 30 8       | 4.3  | 21 8-      | :5 8 | 20 B | 30 | 8   | 519,924    |                       |          |        |   |
| 2 8 28 8-                   | 3 11            | 30 E | 318        | 3.1  | 21 8-      | 4.8  | 20 = | 31 | £   | 519,924    | 0                     |          |        |   |
| 1日31日~                      | 2 19            | 27 8 | 28 日       | 2 5  | 21 8~      | 3 8  | 20 = | 28 | в   | 519,924    | 1                     | 1        |        | _ |
| 12 月 31 8-                  | 1.8             | 30 E | 31 日       | 1.1  | 1 21 日~    | 2 11 | 20 = | 31 | E . | 519,924    |                       |          |        | _ |
| 11 A 30 8-                  | 12 1            | 30 E | 31 8       | 12   | 21 8-      | 18   | 20 8 | 31 | H   | 519,924    | 2                     | -        | _      | _ |
| 10 8 31 8-                  | 11 H            | 29 5 | 30 8       | 11.3 | ZI ==      | 12 1 | 20 8 | 30 | -   | 519,924    | -                     | -        | _      | _ |
| 9 1 30 8-                   | 10 1            | 20 H | 31 8       |      | - H-       | 10   |      |    | 1   |            |                       | -        | _      |   |
| 1 0 1 0-                    | 8.6             | 28 C | 31 8       | -    | 8.0        | . H  | -    |    | 14  |            | 11                    | 12       |        |   |
| 6 8 30 8-                   | 7.0             | 30 F | 31 8       | -    | 8-         | 10   |      |    | 1   |            |                       |          | -      |   |
| 5 8 31 8-                   | 6.11            | 29 8 | 30 8       | 3    | 8-         | 10   | é    |    |     |            |                       | 1        |        |   |
| R 8-                        | я               | B    | в          | 1    | B-         | (A   | B    |    | 8   |            |                       |          |        |   |
| A 8-                        | . B             | E    | E.         | 1    | B=         |      | 8    |    | 11  |            | -                     | 1        |        |   |
| 月 月-                        | я               | в    | В          | 1    | B~         | л    | В    |    | ii. |            | 1                     |          | 1      |   |
| R 8-                        | п               | B    | 8          |      | a~         | н    | 8    | 1  | 8   |            | 1. mi                 | 10       |        |   |
| 15<br>資金に潮す<br>る特記車項<br>付記欄 |                 |      |            |      |            |      |      |    | _   |            |                       |          |        |   |

#### ■ 賃金月額証明書の印刷(役所用紙への印刷)

作成した賃金月額証明書を複写式の役所用紙へ印刷することができます。

※印刷にはドットプリンタが必要です。詳しくはこちら。

※こちらの印刷画面は、育児休業給付の処理ファイルでも同じ画面を使用します。

『台帳』を共有利用している場合、他のパソコンにて育児休業給付の賃金月額証明書より 役所用紙画面を開くと、後から開いたパソコンでは「読み取り専用」となり、設定保存が できませんのでご注意ください。

1. 「印刷データ」をクリックします。

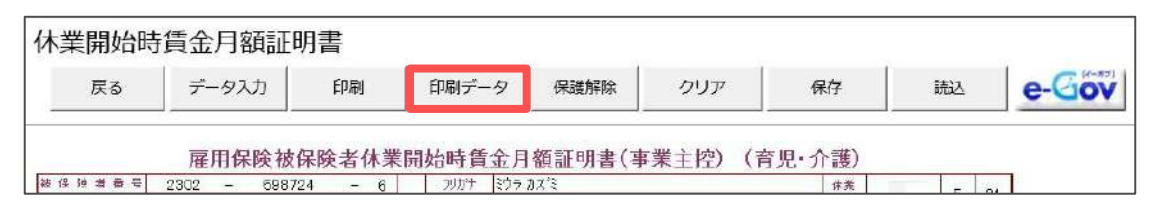

役所用紙にあわせて印字設定をおこない、「設定保存」をクリックします。
 ※印字設定の詳細は<u>こちら</u>。

| 戻る |                 | Ā                  | <b>E</b> 用1              | 呆険被                       | <b>能保</b> 附   | 诸休   | 業開始 | 時賃 | 金月額 | 証明書         |       | 印刷   | 設定        | 民存 |     |
|----|-----------------|--------------------|--------------------------|---------------------------|---------------|------|-----|----|-----|-------------|-------|------|-----------|----|-----|
|    |                 |                    |                          |                           |               |      |     |    |     |             |       | _    |           |    |     |
|    | 2 3             | 0 2                |                          | 69                        | 872           | 1    | 6   |    |     | <b>፣</b> ሳラ |       |      |           |    |     |
|    | 2 3             | 10                 |                          | 5 0 3                     | 2369          | 9    | 0   |    |     | 三浦 和美       |       |      |           |    | 5 3 |
|    | 株               | 式ź                 | È社 t                     | zルズ                       |               |      |     |    |     |             | 486-0 | 941  |           |    |     |
|    | 愛               | 知県                 | 小牧                       | 市安田                       | 又新町           | [180 |     |    |     |             | 春日井市  | 市下本町 | 「寺通180    |    |     |
|    | 05              | 68-                | 22-33                    | 11                        |               |      |     |    |     |             |       | 090- | 6234-5141 |    |     |
|    | 愛株              | 知道                 | 【小牧<br>≥社 +              | 市安田に                      | 又新町           | [180 |     |    |     |             |       |      |           |    |     |
|    | <b>愛</b> 株<br>代 | 知期式全               | ₹小牧<br>会社 t<br>双締役       | 市安田I<br>2ルズ<br>佐藤 :       | 区新町<br>豊      | [180 |     |    |     |             |       |      |           |    |     |
|    | 愛株代             | 知明式全               | Ҷ小牧<br>含社 t<br>双締役       | 市安田 <br>2ルズ<br>佐藤 !       | ⊻新町<br>豊      | [180 |     |    |     |             |       |      |           |    |     |
|    | 愛株代             | 知明式会               | ₹小牧<br>st社 t<br>Q締役      | 市安田I<br>2ルズ<br>佐藤 !       | ⊻新町           | [180 |     |    |     |             |       |      |           |    |     |
|    | 愛株代             | 知明式会               | ₹小牧<br>会社 t<br>双締役       | 市安田I<br>2ルズ<br>佐藤 !       | ⊻新町<br>豊      | [180 |     |    |     |             |       |      |           |    |     |
|    | 愛株代             | 知県<br>式全<br>表<br>耳 | 具小牧<br>≷社 t<br>双締役<br>31 | 市安田I<br>2ルズ<br>佐藤 :       | ⊻新町           | [180 |     |    |     |             |       |      |           |    |     |
| 30 | 愛株代             | 知归<br>云<br>表<br>5  | Ҷ小牧<br>含社 t<br>双締役<br>31 | 市安田I<br>2ルズ<br>佐藤 !<br>31 | ⊻新世<br>豊<br>5 | 21   |     |    | 10  | 247,582     |       |      |           |    |     |

「印刷」をクリックし、「プリンタの準備はいいですか?」のメッセージは「OK」で進むと、Excelに設定しているプリンタより出力します。
 ※プリンタの設定はMicrosoftのサポートサイト等でご確認ください。

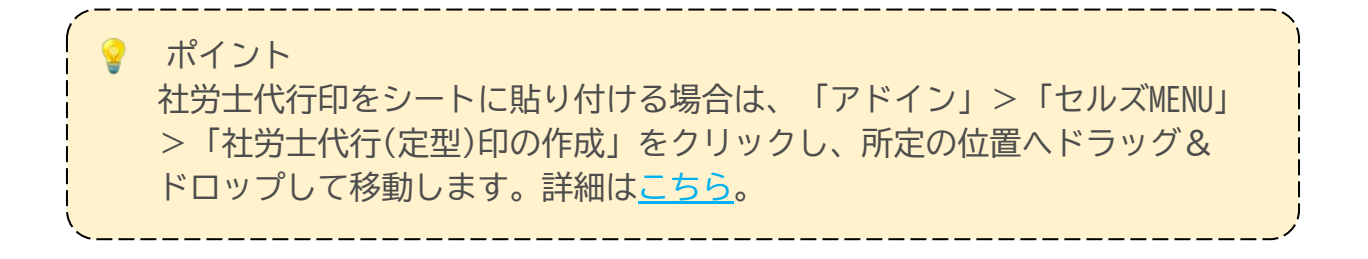

### 4. 電子申請データの作成・送信

1. 「e-Gov」をクリックします。

| 休業開始時                                                                                       | 賃金月                           | 額証                  | 明書          |                          |        |                         |                              |                            |     |      |     |
|---------------------------------------------------------------------------------------------|-------------------------------|---------------------|-------------|--------------------------|--------|-------------------------|------------------------------|----------------------------|-----|------|-----|
| 戻る                                                                                          | <u> </u>                      | スカ                  | ÉDEN        | 印刷デー                     | 9      | 保護解除                    | クリア                          | 保存                         | 統法  | Δ    | e-G |
|                                                                                             | 雇用                            | 保険被                 | 数保険者休業      | 開始時賃                     | 金月餐    | 頂証明書(事)                 | 業主控)(育                       | 『児・介護)                     |     |      |     |
| 版保限者番号                                                                                      | 2302 -                        | 698                 | 1724 - 6    | フリガナ                     | ミウラ カス | (*E                     |                              | () 类                       |     |      |     |
| 单张 烹 单 化                                                                                    | 2310 -                        | 502                 | 369 - 0     | 氏名                       | 三浦利    | 0关                      |                              | 開始日                        | - 5 | 5 31 |     |
| 名 内 书<br>非某所 所 在 地 雰<br>電話番号 0                                                              | R式会社 セ<br>配知県小牧i<br>508-22-33 | 2ルズ<br>市安田区<br>11   | Հ新町180      |                          |        | 休業を開始<br>した者の住<br>所又は居所 | 〒486-0941<br>春日井市下本町<br>電話番号 | ]<br>守通1B0<br>090-6234-514 | 11  |      |     |
| ●<br>●<br>●<br>●<br>●<br>●<br>●<br>●<br>●<br>●<br>●<br>●<br>●<br>●<br>●<br>●<br>●<br>●<br>● | 2知県小牧i<br>k式会社 t<br>t表取締役     | 市安田□<br>2ルズ<br>佐藤 ∰ | ζ新町180<br>覧 |                          |        |                         |                              |                            |     |      |     |
|                                                                                             |                               |                     | 休           | 業を開始した                   | 日前の    | 貫金支払状況等                 |                              |                            | 10  |      |     |
| 报保险者期間算足<br>短時間-短時間                                                                         | 対映期間<br>2014                  | 兵齿支<br>払恭務          | 信金支払対       | \$.199                   | 茶碗     | 賃金適用                    | 賃金額                          |                            | 10  | 12   |     |
| 体美丽拾日                                                                                       | 6月31日                         | 日慶                  |             |                          | 日刻     | A                       | 8                            | at at                      | 末   | 1 単  |     |
| 4 F 30 E-                                                                                   | 体莱開始前日                        | 31 ¤                | 5 月 21 ≋- 1 | 体業開始前日                   | 10 =   | 247,582                 |                              |                            |     |      |     |
| 3 H 31 H~                                                                                   | 4月 29日                        | 30 н                | 4 月 21 8~   | 5 A 20 B                 | 30 в   | 519,924                 |                              |                            |     |      |     |
| 2 8 28 8~                                                                                   | 3 A 30 a                      | 31 0                | 3 8 21 5~   | 4 A 20 B                 | 31 8   | 519,924                 |                              |                            |     |      |     |
| 1 R 31 =~                                                                                   | 2 月 27 日                      | 28 ¤                | 2 8 21 0~   | 3 8 20 B                 | 28 0   | 519,924                 |                              |                            |     |      |     |
| 12 8 31 =-                                                                                  | 1 8 30 6                      | 91 ¤                | 1 月 21 ≅~   | 2 8 20 0                 | 31 🛛   | 519,924                 |                              |                            |     |      |     |
| 11 H 30 B~                                                                                  | 12 月 30 B                     | 31 B                | 12 月 21 日~  | 1月 20 8                  | 31 8   | 519,924                 |                              |                            |     |      |     |
|                                                                                             |                               |                     |             | That is not set to be an |        |                         |                              |                            |     |      |     |

 「提出先」「申請者」「提出代行」の内容が合っているか確認します。
 内容が違う場合は<u>こちら</u>を参考に「会社情報」>「電子申請」タブの内容を 修正します。

| 作成年月日 | 提出先            | 申請者    |  |
|-------|----------------|--------|--|
| 0328  | 愛知県,春日井公共職業安定所 | テスト 太郎 |  |
| 提出代行  | PDF C Word C   | 利用しない  |  |
| C:i   | 提出代行証明書¥提出代    | 添付ファイル |  |
| 本人同意書 |                | 20 20  |  |

ポイント

雇用保険法施行規則の改正(2018.10.1施行)により、介護休業給付の申請 では、「記載内容に関する確認書/申請等に関する同意書」は保管のみで 申請時の添付は不要となりました。

### 4. 電子申請データの作成・送信

 添付ファイルがある場合は「添付ファイル」をクリックし、 任意のファイルを添付します。

※「One Shot PDF」機能もご利用いただけます。機能詳細は<u>こちら</u>。

|                        | 0328 | 愛知     | 具,春日并公共職業安定所                          | テスト 太郎  |           |
|------------------------|------|--------|---------------------------------------|---------|-----------|
| 7至此罪约                  |      | ×      | F C Word C                            | 利用しない   |           |
| 107ァイル、最大20MBまで添付できます。 |      |        | ····································· | 送付ファイル  |           |
|                        | 参照   | TH2-   | 近山11月11明音并近山1                         | 利用リンアイル |           |
|                        | 参照   | プゼュー   |                                       |         |           |
|                        | 参照   | プレビュー  |                                       | プレビュー   | 電子申請データ作成 |
|                        | 参照   | プビュー   |                                       | 2       |           |
|                        | 参照   | プルゼユー  |                                       |         |           |
|                        | 参照   | プレゼュー  |                                       |         |           |
|                        | 参照   | プレビュー  |                                       |         |           |
|                        | 参照   | プルビュー  |                                       |         |           |
|                        | 参照   | プレビュー  |                                       |         |           |
|                        | 参照   | TUE2-  |                                       |         |           |
| PDFを作成し添付します。          |      | ắ•源付 │ |                                       |         |           |

4. 「電子申請データ作成」をクリックし「電子申請データを作成しますか?」は「OK」をクリックします。

| 添付ファイル等を確認 | 。て電子申請データ作成ボタンをクリックし | てください    | ×          |
|------------|----------------------|----------|------------|
| 作成年月日      | <sup>1</sup> 作成      | ×        |            |
| 0328       |                      | 郎        |            |
| 提出代行       | ? 電子申請データを作♬         | 戈しますか?   |            |
| C::        |                      | iL       |            |
| 本人同意書      | ОК                   | uvit II. |            |
|            |                      |          | 电于中肩ナータイド成 |

5. Cellsドライブの従業員利用認証フォームが開いたら、ID/パスワードを それぞれ入力し「ログイン」をクリックします。

※Cellsドライブの従業員利用認証設定は<u>こちら</u>。

| 利用認証  |       | × |
|-------|-------|---|
| 従業員利用 | 用認証   |   |
| ID    |       |   |
| パスワード | ••••• |   |
|       | ロクイン  |   |

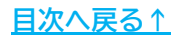

### 4. 電子申請データの作成・送信

6. 「送信トレイに保存されました。作成したデータを電子申請しますか?」の メッセージは「OK」をクリックします。

※別の電子申請データを作成しまとめて送信をおこなう場合は、「キャンセル」を クリックします。

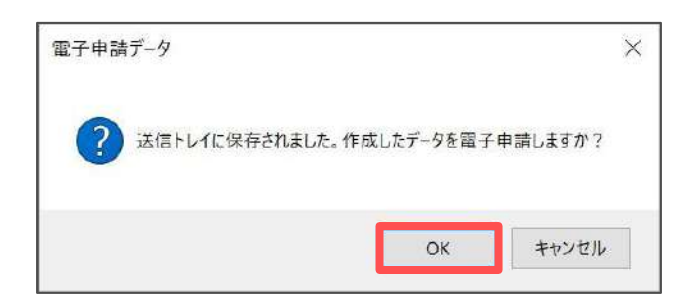

7. Excelリボンメニューの「電子申請データー覧」を開き、「送信」を クリックします。

※「トークンの有効期限が切れています。」のメッセージが表示された場合は、 <u>こちら</u>を参考にトークンを取得してください。

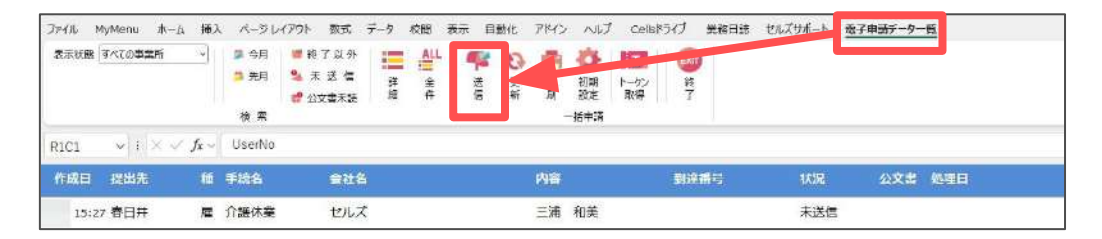

8. 「未送信トレイ」より作成した電子申請データを選択し「申請する」を クリックします。

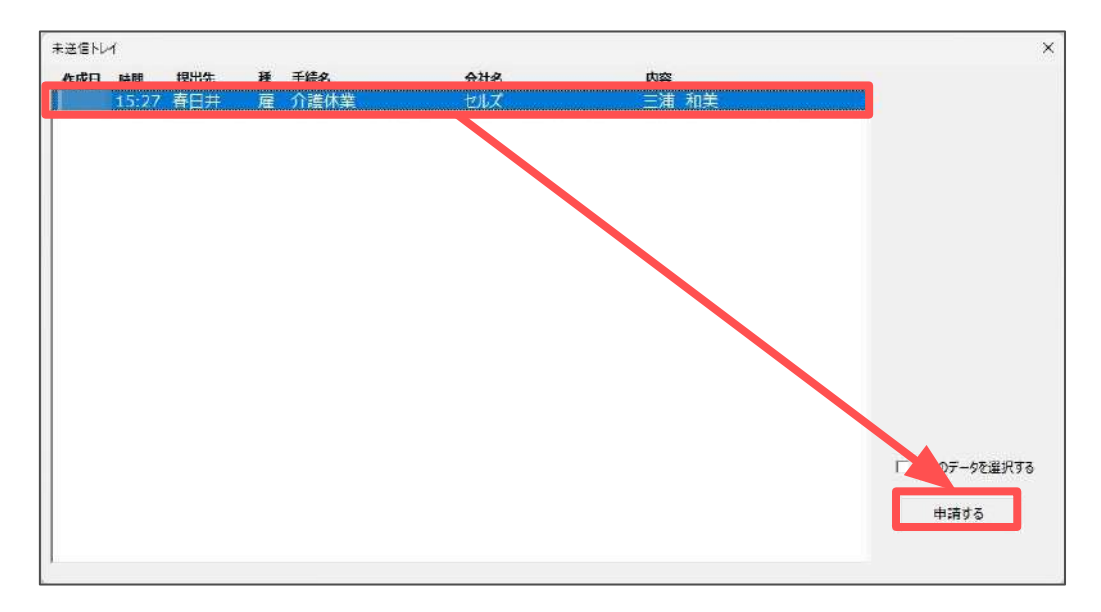

9. 電子申請送信後のデータ管理方法については 「<u>電子申請送信後のデータ管理操作マニュアル</u>」をご参照ください。

### 5. 介護休業労働条件通知書・介護休業申出書について

「介護休業労働条件通知書」と「介護休業申出書」を作成することができます。 従業員への通知や申請時の添付書類としてご利用ください。

#### ■ 介護休業労働条件通知書の作成

1. 「労働条件通知書」をクリックします。

|              |       | v     |              | 介護体業その他 |     |
|--------------|-------|-------|--------------|---------|-----|
| 介護休業給付金支給申請書 | 終了    | データ入力 | 休業開始時賃金月額証明書 | 労働条件通知書 | 甲出書 |
| 介護休業給付金      | 支給申請書 |       |              |         |     |

2. シート上で直接内容を入力して作成し、「印刷」をクリックして出力します。

| 介護休業労働条件通知書            | 印刷         保存データ         Ver11 0013以前の保存データ           作成<         読込         読込 |
|------------------------|---------------------------------------------------------------------------------|
|                        | 年月日                                                                             |
| 0000                   | 0000株式会社                                                                        |
|                        | 代表取締役 〇〇太郎                                                                      |
| 介護休業労働务                | \$件通知 <b>書</b>                                                                  |
| 介護休業について、下記の通りお知らせします。 |                                                                                 |
| 記                      |                                                                                 |

3. 作成した通知書を保存する場合は、「作成」をクリックして保存します。 保存したデータを読み込む場合は「読込」をクリックして保存データを 選択し、「読込」をクリックすると別のExcelファイルで開きます。

※既定のファイル名は「氏名+作成日」ですが、任意のファイル名に変更可能です。
※読み込みした保存データは編集可能ですが、上書き保存や画面の終了はExcelの
機能をご利用ください。

※Ver11.00.19以前の保存データは画面右側の「読込」から読み込みます。

| 介護休業労働条件通知書                                                    | 5 印刷 | 保存データ<br>作成 読込                | - Ver11.0019以前の保存デ~9<br>※ 読込 |              |
|----------------------------------------------------------------|------|-------------------------------|------------------------------|--------------|
| 存                                                              | ×    | 奏休業労働条件通知の保存分<br>三浦和美作成 04021 |                              | ×<br>読込      |
| このデータに名前をつけて「保存」してください。<br>ファイル名 三浦和美作成 0402175508             | 保存   |                               |                              | - 検索<br>検索文字 |
| ・<br>ファイル名に「*、¥、#、!、"、、&、?、/」<br>及び環境依存文字(高、㈱、é 等)は使用しないでください。 |      |                               |                              | 検索           |
| このファイルは保存データの「読込」ボタンから確認できます。                                  |      |                               |                              |              |
| ※ 個人番号の記載欄のある様式については、保存データに個人番号は<br>保存されません。                   |      |                               |                              |              |

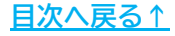

### 5. 介護休業労働条件通知書・介護休業申出書について

#### 介護休業申出書の作成

1. 「申出書」をクリックします。

|                |    |       |              | 介護体業その他 |     |  |
|----------------|----|-------|--------------|---------|-----|--|
| ? 介護休業給付金支給申請書 | 終了 | データ入力 | 休業開始時賃金月額証明書 | 労働条件通知書 | 申出書 |  |
|                |    |       |              | S       |     |  |

2. シート上で直接内容を入力して作成し、「印刷」をクリックして出力します。

| 介護休業申出書   | <b>P</b>     | 戻る 印刷  | 保存データ<br>作成 読込 | Ver11.0019以前の保存データ -<br>読込 |
|-----------|--------------|--------|----------------|----------------------------|
|           | 介護休          | 業申出書   |                |                            |
| 0000      | 段            |        | 年月日            |                            |
|           | 氏            | 名      | ÉP             |                            |
|           |              | 記      |                |                            |
|           | (1)氏 名       | (7ሃክት) |                |                            |
| 1 介護対象の家族 | (2)本 人との 続 柄 |        |                |                            |

 作成した申出書を保存する場合は、「作成」をクリックして保存します。 保存したデータを読み込む場合は「読込」をクリックして保存データを 選択し、「読込」をクリックすると別のExcelファイルで開きます。
 ※既定のファイル名は「氏名+作成日」ですが、任意のファイル名に変更可能です。
 ※読み込みした保存データは編集可能ですが、上書き保存や画面の終了は Excelの機能をご利用ください。
 ※Ver11.00.19以前の保存データは画面右側の「読込」から読み込みます。

|                      | 介護休業申出書                                                                           | 戻る              | 印刷 作成     | 読込 Ver11 0019以前の<br>読込 読込 | 保存データ |
|----------------------|-----------------------------------------------------------------------------------|-----------------|-----------|---------------------------|-------|
|                      | STATE OF AND                                                                      |                 | 「調休業申出書の( | ¥存于-夕読込                   | ×     |
| 保存<br>このデータ<br>ファイ   | に名前をつけて「保存」してください。<br>ル名 三浦和美作成 )402175716                                        | -<br>保存         | 三浦和美平成    | 04021/5716                | 读过    |
| ファイ.<br>及びす<br>このファイ | ル名に「*、¥、#、!、"、'、&、?、/」<br>景境依存文字(高、㈱、é 等)は使用しないでください。<br>ルは保存データの「読込」ボタンから確認できます。 |                 |           |                           | 検索    |
| ※ 個人<br>保存           | 番号の記載欄のある様式については、保存データに個人番 <sup>4</sup><br>されません。                                 | <mark>특は</mark> |           |                           | 削除    |

<u>目次へ戻る↑</u>

### 発行元 株式会社セルズ

本マニュアルに記載された内容は予告なく変更されることがあります。 本マニュアルに掲載した画面表示、説明図などは、実際のものとは一部異なる場合があり ますのでご了承ください。

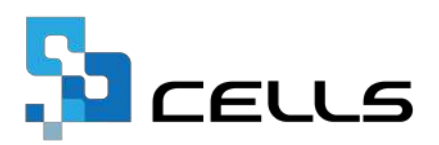